ВЕРСИЯ БРОШЮРЫ Март 2018 года

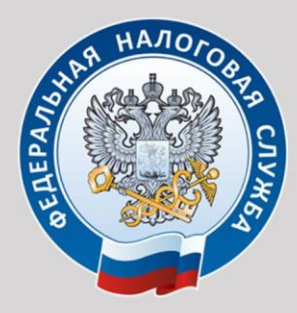

УПРАВЛЕНИЕ ФЕДЕРАЛЬНОЙ НАЛОГОВОЙ СЛУЖБЫ ПО КУРГАНСКОЙ ОБЛАСТИ

# РЕГИСТРАЦИЯ ЮРИДИЧЕСКОГО ЛИЦА ONLINE

НОВЫЙ ФОРМАТ ВЗАИМОДЕЙСТВИЯ С НАЛОГОВОЙ СЛУЖБОЙ

КУРГАН 2018

# ОГЛАВЛЕНИЕ

| (КЛИ  | КНИТЕ МЫШКОЙ, ЧТОБЫ ПЕРЕЙТИ НА НУЖНУЮ СТРАНИЦУ)                                  |       |
|-------|----------------------------------------------------------------------------------|-------|
| Списс | ок использованных сокращений                                                     | 3     |
| Поря, | док регистрации ЮЛ                                                               | 4     |
| Элект | ронная регистрация ЮЛ                                                            | 5     |
| Осо   | обенности электронной регистрации ЮЛ                                             | 5     |
| / Bo: | зможности электронной регистрации ЮЛ:                                            | 5     |
| Пре   | еимущества регистрации ЮЛ в электронном виде                                     | 7     |
| Поша  | говая инструкция электронной регистрации БЕЗ ЭЦП (создание ЮЛ в фор              | ıe    |
| 000). |                                                                                  | 8     |
| 1.    | Авторизация на сайте ФНС России                                                  | 8     |
| 2.    | Подготовка заявления о государственной регистрации ЮЛ (Р11001)                   | 11    |
| 3.    | Ввод данных                                                                      | 11    |
| 4.    | Редактирование                                                                   | 13    |
| 5.    | Проверка                                                                         | 15    |
| 6.    | Уплата госпошлины                                                                |       |
| 7.    | Отправка заявления                                                               | 18    |
| Элект | ронно-цифровая подпись ЮЛ                                                        | 21    |
| Kai   | к и где получить ЭЦП?                                                            | 21    |
| Сф    | ера применения ЭЦП                                                               |       |
| Поша  | говая инструкция электронной регистрации с ЭЦП (внесение изменений,              |       |
| реорг | анизация, ликвидация ЮЛ)                                                         | 23    |
| Эта   | апы электронной регистрации с ЭЦП:                                               |       |
| 1.    | Заполнение заявления                                                             |       |
| 2.    | Подготовка комплекта прилагаемых документов, формирование транспортного контейне | pa 26 |
| 3.    | Направление транспортного контейнера в НО с использованием сайта ФНС России      |       |
| 4.    | Получение документов от налогового органа                                        |       |
| Причі | ины отказа НО в электронной регистрации                                          | 34    |
| Техни | ическая поддержка пользователей                                                  | 35    |

# СПИСОК ИСПОЛЬЗОВАННЫХ СОКРАЩЕНИЙ

- ЮЛ юридическое лицо,
- НО налоговый (регистрирующий) орган;
- ЕГРЮЛ Единый государственный реестр юридических лиц;
- ЭЦП Электронно-цифровая подпись
- ЭЦП ЮЛ Электронно-цифровая подпись юридического лица
- ЭЦП НО электронно-цифровая подпись налогового(регистрирующего) органа

ЭЦП оператора – электронно-цифровая подпись оператора электронной отчетности

ТК – транспортный контейнер, который содержит комплект документов для государственной регистрации ЮЛ, направляемый в НО с ЭЦП ЮЛ

ППДГР - Программа «Подготовки документов для государственной регистрации» (сайт ФНС России – ссылка «Программные средства» в нижней части экрана)

ППЭДГР - Программа «Подготовки пакета электронных документов для государственной регистрации» (сайт ФНС России — ссылка «Программные средства» в нижней части экрана)

# ПОРЯДОК РЕГИСТРАЦИИ ЮЛ

Итак, вы решили заняться бизнесом, открыть фирму, определились с организационноправовой формой юридического лица, сформировали пакет учредительных документов, оплатили уставный капитал, определились с юридическим адресом своей будущей фирмы.

Вы находитесь на этапе подачи документов в НО (инспекцию, по месту нахождения вновь создаваемого юридического лица).

Правила государственной регистрации ЮЛ устанавливает <u>Федеральный закон от</u> <u>08.08.2001 № 129-ФЗ</u> «О государственной регистрации юридических лиц и индивидуальных предпринимателей».

Исчерпывающий перечень документов для государственной регистрации ЮЛ установлен в ст. 12 вышеуказанного Федерального закона.

Документы могут быть переданы в НО любым удобным для вас способом.

ЛИЧНО:

- непосредственно в инспекцию лично или через представителя по нотариально удостоверенной доверенности.
- в многофункциональный центр лично или через представителя по нотариально удостоверенной доверенности. Информацию об оказании данной услуги в Вашем МФЦ необходимо уточнить на сайте МФЦ.

УДАЛЕННО:

- 🗸 по почте с объявленной ценностью и описью вложения
- с помощью интернет-сервиса «Подача электронных документов на государственную регистрацию юридических лиц и индивидуальных предпринимателей»

В последнее время всё чаще комплекты документов на государственную регистрацию ЮЛ представляются в НО в электронном виде.

В последнее время наибольшую популярность приобретает регистрация ЮЛ в электронном виде на сайте ФНС России.

# ЭЛЕКТРОННАЯ РЕГИСТРАЦИЯ ЮЛ

#### Особенности электронной регистрации ЮЛ

Электронная регистрация ЮЛ — новый вид услуги, которую предлагает официальный сайт ФНС России для подачи документов на государственную регистрацию в НО через Интернет. Электронная регистрация ЮЛ действует на всей территории России. Она позволит ему в короткий срок оформить нужные документы для ведения бизнеса.

Специальная бесплатная программа позволит сформировать заявление и пакет необходимых документов, не выходя из офиса или дома.

Главным условием для проведения успешной процедуры электронной регистрации, является наличие интернета.

#### Возможности электронной регистрации ЮЛ:

- возможность онлайн заполнения, первичной проверки, скачивания для печати заявления о государственной регистрации при создании юридического лица (форма P11001) в форме общества с ограниченной ответственностью;
- возможность заполнения иных форм заявлений для юридических лиц иных организационно-правовых форм с использованием специализированной бесплатной программы ФНС России;
- возможность онлайн оплаты госпошлины;
- возможность автоматического формирования и скачивания для печати готового платежного документа с идентификационными данными заявителя;
- возможность отправки сформированного заявления в электронном виде в НО;
- возможность в приоритетном порядке обратиться в НО за получением документов, подтверждающих государственную регистрацию;
- возможность отправки полного комплекта документов (получения готовых документов из H0) без посещения H0 в случае наличия у ЮЛ электронно-цифровой подписи (ЭЦП);
- возможность получения документов, расписки и уведомлений на заявленный еmail заявителя....

Заявление о государственной регистрации при создании юридического лица (форма P11001) в форме «Общества с ограниченной ответственностью» может быть подано с использованием сервиса ФНС России «Подача заявки на государственную регистрацию индивидуальных предпринимателей и юридических лиц».

При этом заявителю необходимо пройти первоначальную авторизацию (ввод минимальной информации: паспортные данные, ИНН и адрес электронного почтового ящика). Если физическое лицо не помнит свой ИНН, система поможет в этом. При нажатии иконки «Узнай ИНН» система найдет ИНН по введенным персональным данным.

После авторизации заявителю будет доступна процедура формирования и отправки заявления о государственной регистрации при создании юридического лица (форма P11001) в HO в электронном виде.

Иные формы заявления (в том числе для ЮЛ иных организационно-правовых форм) могут быть поданы в НО в электронном виде в виде транспортного контейнера, содержащего полный пакет документов ЮЛ, заверенный электронно-цифровой подписью(ЭЦП) нотариуса или ЭЦП ЮЛ. Направить такие пакеты документов можно с использованием сервиса ФНС России «Подача электронных документов на государственную регистрацию юридических лиц и индивидуальных предпринимателей».

Итак, с сайта ФНС России http://www.nalog.ru/ документы по регистрации, в электронном виде в налоговый орган можно отправить

| без ЭЦП                                                                                                    | с ЭЦП                                                                                                    |
|----------------------------------------------------------------------------------------------------|----------------------------------------------------------------------------------------------------|
| требуется посетить НО для подтверждения<br>личности и получения документов.<br>Заявители имеют преимущество<br>обслуживания при личном посещении                                       | посещение НО не обязательно                                                                                                    |
| Сервис: «Подача заявки на государственную<br>регистрацию индивидуальных<br>предпринимателей и юридических лиц»<br>( <u>https://service.nalog.ru/gosreg/ooo-</u><br><u>about.html</u> ) | Сервис: «Подача электронных документов на<br>государственную регистрацию юридических<br>лиц и индивидуальных предпринимателей»<br>( <u>https://service.nalog.ru/gosreg/ooo-about.html</u> )                                                   |
| Только документ о создании ЮЛ в форме<br>Общества с ограниченной ответственностью<br>Форма Р11001                                                                                      | Все формы документов ЮЛ, утвержденные<br>Приказом ФНС России от 25 января 2012 г. №<br>MMB-7-6/25@ «Об утверждении форм и<br>требований к оформлению документов,<br>представляемых в регистрирующий орган при<br>государственной ЮЛ, ИП и КФХ |

Наличие электронно-цифровой подписи (ЭЦП) ЮЛ позволит направить пакет документов для государственной регистрации минуя посещение НО.

#### Преимущества регистрации ЮЛ в электронном виде

Электронная регистрация ЮЛ имеет ряд существенных преимуществ:

- Экономия времени. На заполнение формы заявления в электронном виде потребуется всего несколько минут
- Экономия денежных средств. Теперь нет необходимости платить деньги за услуги регистраторам, юристам, прибегать к помощи платных интернет-сервисов.
- Для составления заявления необходимо только ввести свои данные, все остальное программа заполнит самостоятельно. Это большое преимущество электронной регистрации, так как при самостоятельном заполнении заявления нередко возникали проблемы с отказов в регистрации. Происходило это из-за неправильного заполнения полей формы заявления.
- Отпадает необходимость пользоваться услугами нотариуса при отправлении заявления через почту России.
- ✓ Оплатить госпошлину можно непосредственно на сайте, без посещения банков

# ПОШАГОВАЯ ИНСТРУКЦИЯ ЭЛЕКТРОННОЙ РЕГИСТРАЦИИ БЕЗ ЭЦП (СОЗДАНИЕ ЮЛ В ФОРМЕ 000)

Путь: Сайт ФНС России (<u>www.nalog.ru</u>) → «Государственная регистрация юридических лиц и индивидуальных предпринимателей» → «О сервисе» → «Подача заявки на государственную регистрацию индивидуальных предпринимателей и юридических лиц» (<u>https://service.nalog.ru/gosreg/ooo-about.html</u>)

Данный сервис позволяет подготовить заявление о государственной регистрации при создании юридического лица (форма P11001) в организационно-правовой форме "Общество с ограниченной ответственностью", осуществив все необходимые проверки в информационных ресурсах ФНС России.

При данном виде регистрации заявление на регистрацию заполняется на сайте, онлайн оплачивается госпошлина и заявка направляется в НО с использованием сети Интернет. Заявителю требуется прийти в НО для подтверждения идентификации и получения документов.

## 1. Авторизация на сайте ФНС России

Зайдите на сайт <u>https://www.nalog.ru/</u>

На главной странице найдите электронный сервис «Регистрация юридических лиц и ИП»

или на главной странице нажмите кнопку ВСЕ СЕРВИСЫ и на открывшейся странице в графе поиск введите слово «регистрация», затем нажмите кнопку НАЙТИ

| Эле  | ктронные сервисы                                                                                                    |    |
|------|----------------------------------------------------------------------------------------------------|----|
| По   | иск по разделу                                                                                                    |    |
| pe   | гистрация                                                                                                    |    |
| Pacu | циренный поиск 🗸 Найти                                                                                                    |    |
|      | Государственная регистрация юридических лиц и индивидуальных предпринимателей<br>Сервис предоставляет возможность подготовить и направить в регистрирующий орган<br>комплект необходимых документов для государственной регистрации юридических лиц и<br>индивидуальных предпринимателей. | юл |

В обоих случаях перед Вами откроется электронный сервис «Государственная регистрация юридических ли и индивидуальных предпринимателей»

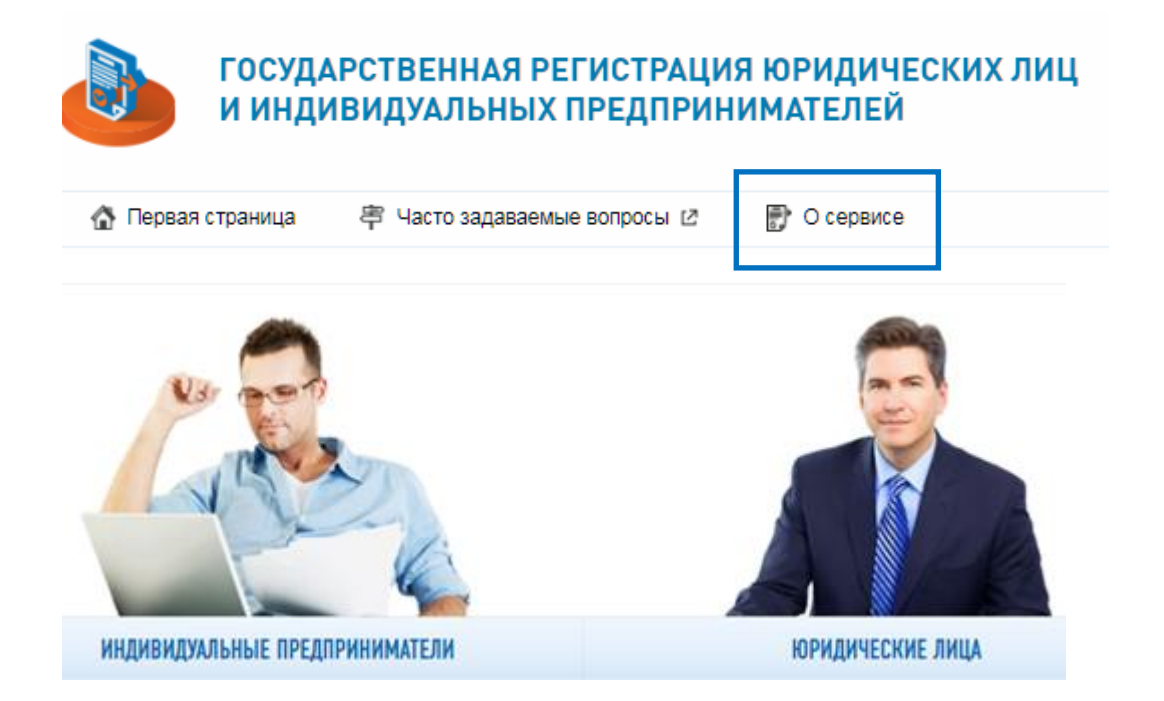

Далее нажмите гиперссылку «О сервисе». Далее следует выбрать сервис «Подача заявки на государственную регистрацию индивидуальных предпринимателей и юридических лиц»<sup>1</sup>.

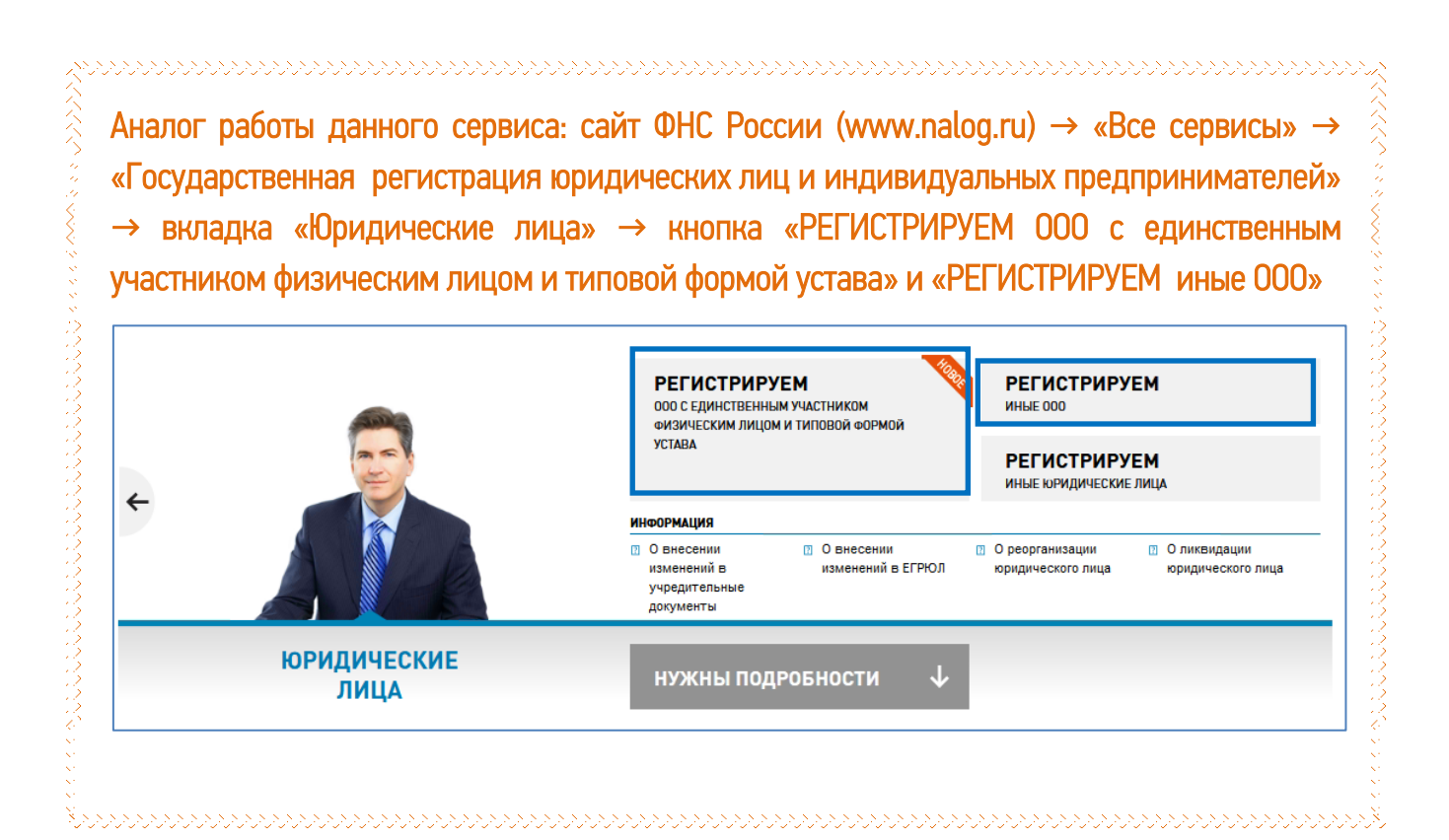

<sup>&</sup>lt;sup>1</sup> Название сервиса может быть изменено

Для того, чтобы продолжить работу с данным сервисом требуется АВТОРИЗАЦИЯ:

Существует три типа авторизации в данном сервисе – предварительная регистрация на сайте ФНС России с помощью действующего адреса электронной почты (e-mail), с помощью открытого ранее «Личного кабинета налогоплательщика для физических лиц» и с помощью сертификата квалифицированной электронной подписи.

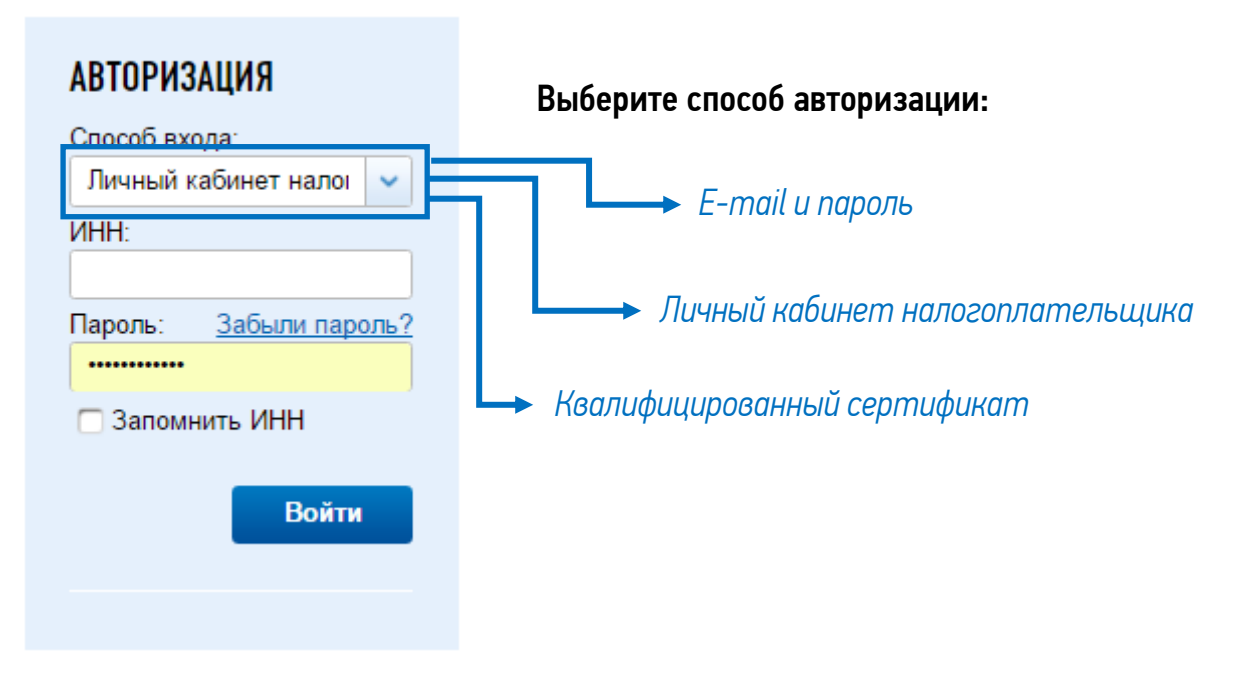

Разберем все варианты авторизации:

#### а) E-mail и пароль

Чтобы приступить к работе с сервисом, необходимо зарегистрировать Ваш E-mail. Для этого нажмите на ссылку "<u>Регистрация</u>" и заполните предложенную форму.

Указанный при регистрации адрес электронной почты в дальнейшем будет использован для авторизации в сервисе и для связи с Вами.

Если Вы уже регистрировались ранее, авторизуйтесь, указав Ваш E-mail и пароль в разделе "Авторизация"

#### b) Личный кабинет налогоплательщика

Для входа требуется ввод ИНН и пароль от личного кабинета

#### с) Квалифицированный сертификат (ЭЦП)

Для входа требуется выбор сертификата ЭЦП и пароль.

Далее выберите вкладку: ЮРИДИЧЕСКИЕ ЛИЦА

После авторизации и выбора вкладки «Юридические лица» Вы увидите страничку с информацией по отправленным ранее заявлениям и их статусы.

### 2. Подготовка заявления о государственной регистрации ЮЛ (Р11001)

Пакет документов, который нужно представить в НО определён ст. 12 <u>Федерального</u> закона от 08.08.2001 № 129-ФЗ «О государственной регистрации юридических лиц и индивидуальных предпринимателей»:

Для регистрации 000 достаточно следующих документов<sup>2</sup>:

- 🗸 заявление по форме Р11001;
- устав 000 в двух экземплярах;
- протокол (решение) участников о создании 000;
- 🗸 квитанция об оплате госпошлины.

Нажмите кнопку ЗАПОЛНИТЬ НОВОЕ ЗАЯВЛЕНИЕ и далее, следуя указаниям помощника, внимательно читая подсказки, внесите в соответствующие поля требуемую информацию.

| 04000                        |                                                                                                    |   |                                                                                                    |  |  |
|------------------------------|----------------------------------------------------------------------------------------------------|---|----------------------------------------------------------------------------------------------------|--|--|
| <b>JAIIUJIH</b>              | ИТЬ НОВОЕ ЗАЯВЛЕНИЕ                                                                                                    | Л | ПОДСКАЗКА                                                                                                    |  |  |
| ()                           | <ul> <li>УВАЖАЕМЫЙ ПОЛЬЗОВАТЕЛЬ!</li> <li>Прежде чем приступить к заполнению нового заявления Вы должны подтвердить свое согласие на обработку введенных Вами персональных данных физических лиц.</li> <li>✓ Я подтверждаю свое согласие на обработку введенных мною персональных данных физических лиц.</li> </ul> |   | Подтвердите свое согласие на<br>обработку введенных Вами<br>персональных данных физических<br>лиц.<br>Затем выберите вид заявления.<br>Внимание! На данный момент для<br>юрилических лиц сервис позволяет                 |  |  |
| ВЫБЕРИ<br>> Форма<br>На глав | ITE ВИД ЗАЯВЛЕНИЯ<br>а P11001: Заявление о государственной регистрации юридического лица при создании.<br>ную                                                                                                    |   | заполнять только один вид<br>заявления: Заявление о<br>государственной регистрации<br>юридического лица при создании<br>(форма Р11001) в организационно-<br>правовой форме "Общество с<br>ограниченной ответственностью". |  |  |

# 3. Ввод данных

Заполняем сведения о наименовании ЮЛ, об адресе, по которому будет осуществляться связь с ЮЛ, о составе и количестве учредителей и руководителей.

| КОНТАКТНАЯ ИНФОРМАЦИЯ                           |                                                        |  |  |  |
|-------------------------------------------------|--------------------------------------------------------|--|--|--|
| E-mail:*                                        | -mail:* first@moil.ru                                  |  |  |  |
| НАИМЕНОВАНИЕ ЮРИДИЧЕСКОГО ЛИЦА НА РУССКОМ ЯЗЫКЕ |                                                        |  |  |  |
| ΟΠΦ:                                            | Общества с ограниченной ответственностью               |  |  |  |
| Полное:*                                        | Общество с ограниченной ответственностью "Первый опыт" |  |  |  |
| Сокращенное:                                    | ООО "Первый опыт"                                      |  |  |  |

<sup>&</sup>lt;sup>2</sup> Краткая памятка по заполнению формы P11001 и иных представляемых на государственную регистрацию документов размещена в сети Интернет (группа «Налоги Зауралья» социальной сети «ВКонтакте» (<u>https://vk.com/nalog45</u>)

Обратите внимание, на указанный e-mail будут присылаться уведомления о результатах обработки заявления.

Далее заполняется адрес. Система помогает заполнить его согласно справочнику Федеральной информационной адресной системы. Так, для того чтобы выбрать улицу, достаточно написать первые три-четыре буквы её названия.

| *   | Обществ             | о с ограниченной отве         | этственно   | стью "Пе   | рвый опыт"    |                       |              | создава      | емого юриди   | ческого   | D      |
|-----|---------------------|-------------------------------|-------------|------------|---------------|-----------------------|--------------|--------------|---------------|-----------|--------|
| e⊦  | Адрес               |                               |             |            |               |                       |              |              |               |           |        |
|     | Индекс:**           |                               |             |            |               |                       |              |              |               | a,        |        |
| 1   | Субъект РФ:*        | 45 - КУРГАНСКАЯ С             | ЭБЛ         |            |               |                       |              |              |               | - IY4     |        |
| ľ   | Адрес РФ:*          | коли мяг                      |             |            |               |                       |              |              |               | 300       | 5      |
|     |                     | <sup>В</sup> КУРГАН Г,КОЛИ МЯ | аготина     | νУЛ        |               |                       |              | о первых     | 10 адресах,   |           |        |
|     |                     | ШАДРИНСК Г,КОЛІ               | И МЯГОТ     | ИНА УЛ     |               |                       |              | n → sobog    | → район       |           |        |
| И   |                     | КУРГАН Г, УТЯК МК             | Р,КОЛИ М    | ляготин    | А УЛ          |                       |              |              |               | оы        | Ie     |
|     |                     | ДАЛМАТОВСКИЙ Р                | -H,HOBO     | RETPOR     | АВЛОВСКОЕ     | С,КОЛИ МЯГОТ          | ИНА УЛ       | ание адре    | сного элемен  | ", в      |        |
| ед  |                     | более высокого у              | уровня, нап | ример, го  | род, район.   | , 1000 m000 00p000, 1 | 000001110110 | iounito dopo | onoco onomorn | ого       | D      |
| ел  |                     | Дом                           | ~           | Nº         |               | ]                     |              |              |               | са)<br>ни | к<br>Й |
| -   |                     | Корпус                        | ~           | Nº         |               | ]                     |              |              |               | ae        | e      |
| 0   |                     | Квартира                      | ~           | Nº         |               | ]                     |              |              |               | нрі<br>вы | е<br>л |
|     |                     |                               |             |            |               |                       |              |              |               | те        | 5      |
| ол  | * - Поля, обязатель | ные для заполнения            |             |            |               |                       |              |              |               | 1BI       | 1      |
| ол  | ** - В большинстве  | случаев почтовый индек        | кс будет ог | пределен і | ю адресу авто | матически.            |              |              |               |           | ľ      |
|     |                     |                               |             |            |               |                       |              |              |               |           |        |
| ИЧ  |                     |                               |             |            |               |                       |              |              |               |           |        |
| ואה |                     |                               |             |            |               |                       |              |              |               |           |        |
| o6. | Сбросить            |                               |             |            |               |                       |              | ОК           | Отмена        |           |        |

Этап ввода данных завершается указанием информации о виде и количестве учредителей

| учредители                                                                                |                 |
|-------------------------------------------------------------------------------------------|-----------------|
| Учредители - российские юридические лица                                                  |                 |
| 🗹 Учредители - физические лица                                                            | количество: 1   |
| РУКОВОДИТЕЛИ                                                                              |                 |
| Заполнять сведения об управляющей организации                                             |                 |
| Заполнять сведения об управляющем                                                         |                 |
| Физическое лицо, имеющие право без доверенности действовать от<br>имени юридического лица | количество: 1   |
| * - Поля, обязательные для заполнения.                                                    |                 |
| На главную Сброс                                                                          | <<Назад Далее>> |

# 4. Редактирование

#### РАЗДЕЛЫ ЗАЯВЛЕНИЯ

- 📀 Сведения об учредителе физическом лице
- Сведения о физическом лице, имеющем право без доверенности действовать от имени юридического лица
- Сведения о кодах по Общероссийскому классификатору видов экономической деятельности
- Уставный капитал (складочный капитал, уставный фонд, паевой фонд)
- Способ получения документов

В блоке «Редактирование» заполняются идентификационные сведения об учредителях, о физических лицах, имеющих право действовать без доверенности, а также информация, об организации – ОКВЭД, уставный капитал.

Обратите внимание, заполненные разделы заявления (в случае, если все обязательные поля заполнены и соответствуют установленному формату) отмечаются специальным знаком 🗸

Вначале вводим персональные данные о каждом учредителе и руководителе. Причем, если Вы не имеете под рукой ИНН учредителя, руководителя, программа может заполнить его самостоятельно (достаточно ввести ФИО, паспортные данные, а затем щёлкнуть по кнопке «Узнать ИНН»).

NHH:

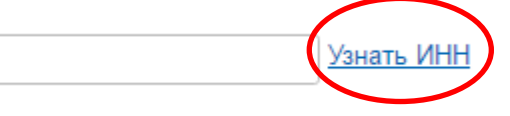

Система самостоятельно найдёт верный ИНН или проинформирует об отсутствии сведений в информационной системе. В таком случае, необходимо воспользоваться сервисом «Узнай ИНН» на сайте ФНС России (<u>https://service.nalog.ru/inn.do</u>)<sup>3</sup>

| ДАННЫЕ      | ДОКУМЕНТА, УДО | СТОВЕРЯЮЩЕГО ЛИЧНОСТЬ                   | АДРЕС МЕСТА ЖИТЕЛЬСТВА | А (ПРЕБЫВАНИЯ) В РФ                 |  |
|-------------|----------------|-----------------------------------------|------------------------|-------------------------------------|--|
| Вид докум   | мента:*        | Паспорт гражданина Российской Федерации | Amoo:*                 |                                     |  |
| Серия и н   | номер:*        | 37 01                                   | Адрес.                 | 640023,45,,K9PLAH 1,1-/I MKP,,13,,5 |  |
| Дата выд    | ачи:*          |                                         | АДРЕС МЕСТА ЖИТЕЛЬ     | СТВА ЗА ПРЕДЕЛАМИ РФ                |  |
| Кем выдан:* |                | УВД гор. Кургана                        |                        |                                     |  |
| Код подра   | азделения:*    | 451-001                                 | Страна:                |                                     |  |
|             | КОНТАКТНАЯ     | ИНФОРМАЦИЯ                              | Адрес:                 |                                     |  |
|             | Телефон:       |                                         |                        |                                     |  |
|             | E-mail:*       |                                         |                        |                                     |  |

<sup>&</sup>lt;sup>3</sup> ИНН присвоен каждому налогоплательщику РФ. Поэтому, в случае, если по актуальным паспортным данным система сообщает об отсутствии сведений в Федеральной базе, мы рекомендуем повторить попытку, указав сведения о ранее выданном документе. Эта информация находится на последней странице паспорта.

Данные руководителя вводятся аналогично. Дополнительно нужно указать наименование должности руководителя.

| ДОЛЖНОСТЬ   |          |
|-------------|----------|
| Должность:* | директор |

Далее необходимо ввести информацию о кодах вида экономической деятельности (из актуального справочника).

| СВЕДЕНИЯ О КОДАХ ПО ОБЩЕРОССИЙСКОМУ КЛАССИФИКАТОРУ ВИДОВ<br>Экономической деятельности |  |
|----------------------------------------------------------------------------------------|--|
| Основной вид деятельности:*                                                            |  |
| 55.11 - Деятельность гостиниц с ресторанами                                            |  |
| дополнительные виды деятельности.<br>Выберите значения из спраесиника                  |  |
| bioepune snakenun us onpasoknuka                                                       |  |

Обратите внимание, что в заявлении должно быть указано, как минимум, 4 цифры выбранного Вами вида деятельности.

Рекомендуется указывать только те виды, которыми ЮЛ планирует действительно заниматься. Если в дальнейшем возникнет необходимость дополнить список кодов ОКВЭД, сделать это просто, обратившись в НО по месту нахождения ЮЛ.

Кстати, для осуществления отдельных видов деятельности требуется отсутствие судимости. При выборе ОКВЭД в указанном сервисе эти виды деятельности будут выделены.

В обязательном порядке в заявлении заполняется информация об уставном капитале организации.

| УСТАВНЫЙ              | УСТАВНЫЙ КАПИТАЛ (СКЛАДОЧНЫЙ КАПИТАЛ, УСТАВНЫЙ ФОНД, ПАЕВОЙ ФОНД)                                                            |                      |              |  |
|-----------------------|----------------------------------------------------------------------------------------------------|----------------------|--------------|--|
| Вид:*                 | <ul> <li>1 - Уставный капитал</li> <li>2 - Складочный капитал</li> <li>3 - Уставный фонд</li> <li>4 - Паевой фонд</li> </ul> |                      |              |  |
| Размер:*              | 10000                                                                                                    |                      |              |  |
| доли в УС<br>Паевом Ф | СТАВНОМ КАПИТАЛЕ (СКЛАДОЧНО<br>РОНДЕ)                                                                                        | ім капитале, уставно | М ФОНДЕ,     |  |
| Формат:*              | <ul> <li>Проценты</li> <li>Десятичная дробь</li> <li>Простая дробь</li> </ul>                                                |                      |              |  |
|                       | Учредитель                                                                                                    | Размер доли          | Сумма (руб.) |  |
| с н                   | В                                                                                                    | 100 %                | 10000        |  |

Финальный этап заполнения данного раздела — информация о порядке получения документов о регистрации — лично заявителем в НО, лично уполномоченным представителем организации (заявителя) в НО или заказным письмом.

## СПОСОБ ПОЛУЧЕНИЯ ДОКУМЕНТОВ

Способ:\*

- 🔿 1 Выдать заявителю
  - О 2 Выдать заявителю или лицу, действующему на основании доверенности
  - 3 Направить по почте

#### ВЫБЕРИТЕ ЗАЯВИТЕЛЯ, КОТОРОМУ СЛЕДУЕТ ВЫДАТЬ ДОКУМЕНТЫ

C H B

# 5. Проверка

Проверка введенных данных на отсутствие форматно-логических ошибок происходит в автоматическом режиме. К сожалению, система не проверяет фактические ошибки – поэтому перед направлением заявления мы рекомендуем самостоятельно проверить правильность написания персональных данных, наименований и адресов.

| ПРОВЕРК | ПРОВЕРКА ЗАЯВЛЕНИЯ                                                                   |  |  |  |
|---------|--------------------------------------------------------------------------------------|--|--|--|
| -       | УВАЖАЕМЫЙ ПОЛЬЗОВАТЕЛЬ!                                                              |  |  |  |
| ALL.    | На данный момент производится первичная проверка сведений, указанных в<br>заявлении. |  |  |  |
|         | Пожалуйста, дождитесь завершения проверки, либо проверьте состояние заявки позже.    |  |  |  |

В случае наличия ошибок на экране будет выведено соответствующее сообщение:

| $\bigcirc$ | УВАЖАЕМЫЙ ПОЛЬЗОВАТЕЛЬ!                                                                                                    |
|------------|----------------------------------------------------------------------------------------------------|
| $\odot$    | Введенные Вами данные содержат следующие ошибки:                                                                                                    |
|            | Учредитель - ФЛ:<br>С H B<br>Требуется подтверждение правильности введенных реквизитов<br>Реквизиты, не прошедшие проверку:<br>Серия и номер документа |
|            | Нажмите кнопку "Назад", и исправьте указанные ошибки.                                                                                                  |
|            | Если Вы уверены в корректности введенных Вами данных - нажмите кнопку "Далее".                                                                         |

Если ошибок не будет выявлено, то на экране появится сообщение:

#### УВАЖАЕМЫЙ ПОЛЬЗОВАТЕЛЬ!

Первичная проверка сведений, указанных в заявлении, прошла успешно!

Нажмите кнопку "Далее", чтобы просмотреть сформированное заявление и оплатить госпошлину.

## 6. Уплата госпошлины

На следующем этапе появится возможность просмотреть (скачать) заполненное программой заявление.

Заявление можно скачать в формате xls для просмотра и правки в программе Microsoft Excel

На этой же странице система предложит Вам оплатить госпошлину.

#### Учредитель

Физическое лицо

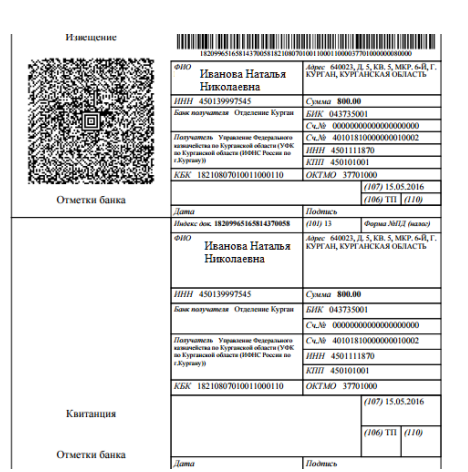

Нажав кнопку «Оплатить» Вы получите сформированное и заполненное с помощью сервиса платежное поручение (в котором будут заполнены все поля, в том числе и платежные реквизиты H0).

Заявитель

••••••

......

~ X01

Заявление

Если Вы по каким-то причинам не захотите продолжать регистрацию ЮЛ через Интернет, то Вы можете использовать эти документы для регистрации ЮЛ в обычном порядке, подав заявление на регистрацию на бумаге.

Оплатить госпошлину за электронную регистрацию ЮЛ в любой точке страны можно тремя способами:

- через банк, воспользовавшись онлайн-услугами;
- 🗸 со счета мобильного телефона;
- 🗸 при помощи квитанции, сформированной системой автоматически.

Чтобы сформировать квитанции для оплаты в банке наличными денежными средствами — достаточно нажать соответствующую кнопку и распечатать сформированную квитанцию.

#### ОПЛАТА ГОСПОШЛИНЫ

| Учредитель:                      | Физическое лицо                                          |   |   |  |
|----------------------------------|----------------------------------------------------------|---|---|--|
| Заявитель:                       | С                                                        | н | В |  |
| Вид платежа:                     | Государственная пошлина за регистрацию юридического лица |   |   |  |
| Сумма платежа: 4000 руб. 00 коп. |                                                          |   |   |  |
|                                  |                                                          |   |   |  |

Сформировать платежный документ

Наиболее удобный способ оплаты госпошлины – онлайн. Указанным способом можно оплатить госпошлину на этом шаге регистрации. Для этого достаточно выбрать банк из перечня предложенных.

| ОПЛАТА ONLINE           |                    |                   |
|-------------------------|--------------------|-------------------|
| <mark>госуслуг</mark> и | Сбербанк<br>Онлайн | Пазпромбанк       |
| А Альфа-Банк            | 🔎 Промсвязьбанк    | О КИВИ Банк (ЗАС) |

Затем Вам будет предложено указать время уплаты и БИК банка.

| ПОДТВЕРЖДЕНИЕ ПЛАТЕЖА                      |                      |  |  |
|--------------------------------------------|----------------------|--|--|
| Индекс документа (номер плат. поручения):* | 18209965165814370058 |  |  |
| Дата оплаты:*                              | 15.05.2016           |  |  |
| БИК банка:*                                | 044030653            |  |  |
| Наименование банка:                        |                      |  |  |

Обратите внимание - онлайн-оплата по банковской карте доступна только в том случае, если в заявлении был указан ИНН физического лица - плательщика госпошлины.

После оплаты необходимо подтвердить платеж. Для этого заполните соответствующую форму и нажмите на кнопку "Подтвердить платеж". После подтверждения оплаты должно появиться сообщение с указанием, что госпошлина оплачена.

#### ОПЛАТА ГОСПОШЛИНЫ

| ЗАЯВЛЕНИЕ ГОТОВО К ОТПРАВКЕ В РЕГИСТРИРУЮЩИЙ ОРГАН                                                                |                                     |                    |         |            |                      |
|----------------------------------------------------------------------------------------------------|-------------------------------------|--------------------|---------|------------|----------------------|
| Сумма госпошлины за регистрацию юридического лица составляет <b>4000</b> рублей. Данная сумма полностью уплачена. |                                     |                    |         |            |                      |
| Ha                                                                                                    | жмите кнопку "Далее", если хотите п | риступить к отправ | же заяв | ления в ре | егистрирующий орган. |
|                                                                                                    | Учредитель                          | Заяви              | тель    |            |                      |
| 1.                                                                                                    | Физическое лицо                     | C                  | н       | B;         | Оплачено             |

Внимание! Отправка возможна только после того, как будет полностью оплачена госпошлина

## 7. Отправка заявления

Далее программа обработает введённые данные и запросит способ направления (представления) документов в регистрирующий орган.

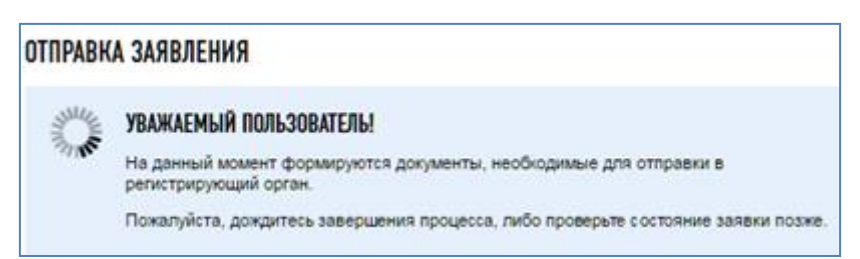

Система предложит Вам несколько вариантов представления заявления в регистрирующий орган — внимательно ознакомьтесь с каждым и выберите оптимальный вариант.

#### НЕПОСРЕДСТВЕННО ИЛИ ПО ПОЧТЕ

Распечатать заявление и представить необходимые для регистрации документы в регистрирующий орган непосредственно либо направить по почте.

> Вы можете распечатать сформированное заявление и представить его с иными необходимыми для регистрации документами в регистрирующий орган непосредственно, либо направить по почте.

При личном обращении в регистрирующий орган заявителя (заявителей) нотариальное свидетельствование подписи заявителя (заявителей) на заявлении не требуется.

Заявление и иные необходимые для регистрации документы могут быть представлены в регистрирующий орган представителем заявителя (заявителей), действующим на основании нотариально удостоверенной доверенности. В этом случае подпись заявителя (заявителей) на заявлении должна быть удостоверена нотариально.

При направлении заявления и иных документов в регистрирующий орган по почте подпись заявителя (заявителей) на заявлении должна быть удостоверена нотариально.

Необходимые для регистрации юридического лица документы:

- заявление о создании юридического лица по форме № Р11001;
- решение о создании юридического лица протокол общего собрания учредителей или решение единственного учредителя;
- устав (в двух экземплярах);
- документ об уплате государственной пошлины (рекомендуется представить);
- иные локументы на усмотрение заявителя (заявителей).

#### 🖲 В ЭЛЕКТРОННОМ ВИДЕ БЕЗ ЭЛЕКТРОННОЙ ПОДПИСИ ЗАЯВИТЕЛЯ (ЗАЯВИТЕЛЕЙ)

Направить заявление в регистрирующий орган в электронном виде без использования электронной подписи.

Вы можете направить сформированное заявление в регистрирующий орган в электронном виде.

Регистрирующий орган рассмотрит заявление в течение 3 рабочих дней и сообщит о результатах рассмотрения по электронной почте.

При положительном результате поступит приглашение о посещении регистрирующего органа.

В случае невозможности осуществления регистрации юридического лица, уплаченная государственная пошлина может быть использована при направлении в регистрирующий орган иного заявления о регистрации юридического лица.

Необходимые для регистрации юридического лица документы:

- решение о создании юридического лица протокол общего собрания учредителей или решение единственного учредителя;
- устав (в двух экземплярах);
- документ об уплате государственной пошлины (рекомендуется представить);
- иные документы на усмотрение заявителя (заявителей).

Заявление по форме № Р11001 распечатывается регистрирующим органом и подписывается заявителем (заявителями) с предъявлением специалисту

#### 🖲 В ЭЛЕКТРОННОМ ВИДЕ С ЭЛЕКТРОННОЙ ПОДПИСЬЮ ЗАЯВИТЕЛЯ (ЗАЯВИТЕЛЕЙ)

Направить заявление и иные необходимые для регистрации документы в регистрирующий орган в электронном виде с использованием электронной подписи заявителя (заявителей).

Вы можете направить в регистрирующий орган сформированное заявление и иные необходимые для регистрации документы в форме электронных документов, подписанных электронной подписью заявителя (заявителей). В этом случае представление документов в регистрирующий орган в бумажном виде не требуется.

Документы, связанные с внесением записи в Единый государственный реестр юридических лиц, либо решение об отказе в регистрации, подписанные электронной подписью регистрирующего органа, направляются регистрирующим органом на указанный заявителем адрес электронной почты.

При необходимости указанные документы можно получить также в бумажном виде способом, указанным при направлении электронных документов.

При выборе 2 и 3 способа заявление будет отправлено непосредственно в HO в электронном виде.

## ОТПРАВКА ЗАЯВЛЕНИЯ В ЭЛЕКТРОННОМ ВИДЕ

#### УВАЖАЕМЫЙ ПОЛЬЗОВАТЕЛЬ!

Обработка заявления завершена по решению заявителя.

Если хотите снова вернуться к редактированию заявления, его необходимо активировать. Для этого нажмите кнопку "Активировать заявление".

# РЕКВИЗИТЫ РЕГИСТРИРУЮЩЕГО ОРГАНА

| Наименование: | Инспекция ФНС России по г.Кургану     |  |  |
|---------------|---------------------------------------|--|--|
| Адрес:        | ,640018,,,Курган г,,Горького ул,132,, |  |  |
| Телефон:      | 8-35-22-49-12-11                      |  |  |

Если будет заполнен 2 или 3 способ отправки «В электронном виде без ЭЦП заявителя» то после заполнения электронной формы для регистрации ЮЛ и завершения заявки придет извещение на указанный почтовый ящик о том, что заявка оформлена и принята. На этот же ящик придет уведомление о том, когда необходимо посетить налоговую инспекцию для завершения процедуры государственной регистрации.

Примерный текст уведомления:

"Уважаемый пользователь! В период с \_\_\_\_\_ по \_\_\_\_\_ по \_\_\_\_\_ для регистрации юридического лица заявитель(заявители) могут обратиться в ИФНС России по г. Кургану по адресу ..... в часы приема понедельник-четверг с 8:30 до 16:00,пятница с 8:30 до 14:30,кабинет 125.

При обращении в налоговый орган необходимо представить:

решение о создании юридического лица в виде протокола, договора или иного документа в соответствии с законодательством РФ; учредительные документы юридического лица в двух экземплярах. Вы вправе представить документ об уплате госпошлины.

По истечении указанного срока заявка аннулируется".

Следует помнить, что прибыть для завершения электронной регистрации юридического лица в НО необходимо **в сроки, указанные в сообщении** о результатах рассмотрения заявки, иначе заявление могут аннулировать.

Электронная регистрация позволяет не только быстро подать заявку на регистрацию в качестве ЮЛ, но и отследить ход дела. В верхнем правом углу отображается номер заявки, с помощью которого можно проконтролировать весь процесс электронной регистрации.

# ЭЛЕКТРОННО-ЦИФРОВАЯ ПОДПИСЬ ЮЛ

Электронная цифровая подпись (ЭЦП) — аналог собственноручной подписи, применяемый по отношению к электронному документу, обладающая следующими свойствами:

- является уникальной;
- 🗸 защищена от копирования;
- 🗸 указывает на лицо, которое подписало документ.

ЭЦП является параметром электронного документа, имеющим цифровое представление.

Документ в электронном виде, подписанный ЭЦП ЮЛ, приобретает **юридический статус**, т.е. имеет такую же юридическую силу, как и бумажный документ с собственноручной подписью и печатью.

Юридическая сила ЭЦП закреплена законодательно ФЗ-№1 от 10 января 2002 г. и ФЗ-№63 от 06 апреля 2011, в редакции от 28 июня 2014 г.

ЭЦП позволяет ЮЛ подписать электронный документ, регистрирующий орган проверяет подпись владельца на предмет подлинности, а содержание подписанного электронного документа — на предмет внесения изменений после подписания. ЭЦП НО позволяет проверить подлинность документов, получаемых из налогового органа в электронном виде.

#### Как и где получить ЭЦП?

Сертификаты ключей ЭЦП изготавливает и выдает специализированная организация — удостоверяющий центр (УЦ). В функции УЦ также входит регистрация пользователей, аннулирование, возобновление и прекращение действия сертификатов ключей. УЦ оказывает необходимую техническую поддержку работы ЭЦП. Для получения ЭЦП участнику электронного документооборота нужно обратиться в любой авторизованный удостоверяющий центр.

При обращении в авторизированный УЦ следует сообщить для какой цели Вы приобретаете ЭЦП, поскольку их существует несколько видов (для отчётности в госорганы, для торгов и т.д.). От разновидности ЭЦП часто зависит её стоимость.

Актуальный список авторизованных УЦ Курганской области доступен на сайте «Единого портала ЭЦП» в России (<u>http://iecp.ru/ep/uc-list</u>).

#### Сфера применения ЭЦП

В любых областях, где обмен данными регулируется с помощью информационных технологий:

- внутренний электронный документооборот между подразделениями одной организации, а также филиалами;
- доступ к специализированным информационным ресурсам, например, системы класса «Клиент-банк»;
- доступ в Личный кабинет ЮЛ на сайте ФНС России;
- передача налоговой и бухгалтерской отчетности в НО;
- 🗸 передача отчетности в Пенсионный фонд;
- 🗸 передача таможенных деклараций;
- 🗸 участие в электронных аукционах.

Если на заявителя при государственной регистрации, как на руководителя организации уже оформлен усиленный сертификат ЭЦП для использования в программе электронной сдачи отчетности (Такском, Контур, СБиС и т.п.), то такой ЭЦП можно использовать при направлении документов на государственную регистрацию с использованием сети Интернет. Таким образом, использование программы электронной сдачи отчетности может стать вдвойне приятным, так как подпись, входящая в комплект, еще может хорошо послужить в электронной регистрации. К тому же в этом случае с обслуживанием ЭЦП, установкой необходимых драйверов помогут специалисты сервисного центра компании-оператора.

ПОДПИСЬ ЗАЯВИТЕЛЯ НА ЗАЯВЛЕНИИ ДОЛЖНА БЫТЬ ЗАСВИДЕТЕЛЬСТВОВАНА В НОТАРИАЛЬНОМ ПОРЯДКЕ.

НО ЕСТЬ ИСКЛЮЧЕНИЕ – ДОКУМЕНТЫ МОЖНО ОТПРАВИТЬ В ЭЛЕКТРОННОМ ВИДЕ, ПОДПИСАВ УСИЛЕННОЙ КВАЛИФИЦИРОВАННОЙ ЭЛЕКТРОННОЙ ПОДПИСЬЮ ЗАЯВИТЕЛЯ.

# ПОШАГОВАЯ ИНСТРУКЦИЯ ЭЛЕКТРОННОЙ РЕГИСТРАЦИИ С ЭЦП (ВНЕСЕНИЕ ИЗМЕНЕНИЙ, РЕОРГАНИЗАЦИЯ, ЛИКВИДАЦИЯ ЮЛ)

#### Особенности электронной регистрации с ЭЦП

С 5 мая 2014 года Федеральный закон от 05.05.2014 № 107-ФЗ физическое лицо, изъявившее желание создать ЮЛ или уже действующее ЮЛ может получить ЭЦП и самостоятельно подавать документы с персонального компьютера непосредственно в регистрирующий орган без необходимости посещения нотариуса.

Получив ЭЦП и разобравшись в процессе формирования и отправки пачки сканированных документов можно будет уже не тратить время на посещение нотариальной конторы и деньги на оплату услуг нотариуса.

#### Этапы электронной регистрации с ЭЦП:

- 🗸 заполнение заявления,
- подготовка комплекта прилагаемых документов, формирование транспортного контейнера;
- направление транспортного контейнера в НО с использованием сайта ФНС России;
- получение из НО на заявленный электронный адрес ЮЛ уведомления о получении транспортного контейнера и расписки в получении комплекта документов ;
- получение комплекта документов, подтверждающих факт внесения записи в ЕГРЮЛ способом, указанным ранее в заявлении.

## 1. Заполнение заявления

Заявление можно заполнить любым способом:

- с использованием специализированной программы на официальном сайте ФНС России;
- с использованием онлайн-программ на иных сайтах;
- как с помощью специальных программ для ведения бухгалтерской отчетности (1с: бухгалтерия, Контур, СБИС++ и пр.);
- 🖌 с помощью MS Excel или MS Word.

Рекомендуем для подготовки документов по государственной регистрации ЮЛ использовать бесплатный программный комплекс, размещённый на сайте ФНС России.

Чтобы его скачать и установить на компьютер, на любой странице сайта <u>https://www.nalog.ru/</u> Вам необходимо опуститься в самый конец страницы – там на синем поле найдите ссылку – «Программные средства»,

| Электронные сервисы            | Документы              | 🖂 Настройка подписки           |
|--------------------------------|------------------------|--------------------------------|
| Программные средства           | Налоговый кодекс       | RSS-обновления                 |
| Открытые данные                | Форум                  |                                |
| Электронные брошюры            | Контакты               | карта сайта                    |
| Видеоматериалы                 | Вакансии               | Об использовании инфор         |
| Презентационные видеоматериалы | Подшефные детские дома | © 2005-2016 ФНС России         |
|                                |                        | Дата обновления страницы 05.05 |
|                                |                        |                                |

На открывшейся странице Вы найдёте следующую программу:

#### ✓ Программа «Подготовки документов для государственной регистрации» (ППДГР) (https://www.nalog.ru/rn45/program//5961277/)

В ней заполняем заявление:

| P12001 | Заявление о государственной регистрации юридического лица, создаваемого |
|--------|-------------------------------------------------------------------------|
|        | путем реорганизации                                                     |
| P12003 | Форма уведомления о начале процедуры реорганизации                      |
| P13001 | Заявление о государственной регистрации изменений, вносимых в           |
|        | учредительные документы юридического лица                               |
| P13002 | Уведомление о внесении изменений в учредительные документы юридического |
|        | лица                                                                    |
| P14001 | Заявление о внесении в Единый государственный реестр юридических лиц    |
|        | изменений в сведения о юридическом лице, не связанных с внесением       |
|        | изменений в учредительные документы                                     |
| P14002 | Заявление о внесении в Единый государственный реестр юридических лиц    |
|        | сведений о нахождении хозяйственного общества в процессе уменьшения     |
|        | уставного капитала                                                      |
| P15001 | Уведомление о принятии решения о ликвидации юридического лица           |
| P16001 | Заявление о государственной регистрации юридического лица в связи с его |
|        | ликвидацией                                                             |
| P16002 | Заявление о внесении в Единый государственный реестр юридических лиц    |
|        | записи о прекращения унитарного предприятия или учреждения              |

## Порядок работы с программой:

1. Кнопка «Новый документ» - Выбираем форму заявления - кнопка «Выбрать»

| 🛛 Програм | Программа подготовки документов для государственной регистрации. Версия 1.4.2                                 |  |  |  |  |  |  |
|-----------|----------------------------------------------------------------------------------------------------|--|--|--|--|--|--|
| • 🎽 🖌     | ) 📂 🔜   🖳 🗞 🖂   🔅   🕢                                                                                         |  |  |  |  |  |  |
| Выберите  | вид заявления                                                                                                 |  |  |  |  |  |  |
| Код       | Наименование                                                                                                  |  |  |  |  |  |  |
| P11001    | Заявление о государственной регистрации ЮЛ при создании                                                       |  |  |  |  |  |  |
| P12001    | Заявление о государственной регистрации ЮЛ, создаваемого при реорганизации                                    |  |  |  |  |  |  |
| P12003    | Уведомление о начале процедуры реорганизации                                                                  |  |  |  |  |  |  |
| P13001    | Заявление о государственной регистрации изменений, вносимых в учредительные документы ЮЛ                      |  |  |  |  |  |  |
| P13002    | Уведомление о внесении изменений в учредительные документы ЮЛ                                                 |  |  |  |  |  |  |
| P14001    | Заявление о внесении изменений в сведения о ЮЛ, содержащиеся в ЕГРЮЛ                                          |  |  |  |  |  |  |
| P14002    | Заявление о внесении в ЕГРЮЛ сведений о том, что АО находится в процессе уменьшения уставного капитала, а так |  |  |  |  |  |  |
| P15001    | Уведомление о ликвидации ЮЛ                                                                                   |  |  |  |  |  |  |
| P16001    | Заявление о государственной регистрации ЮЛ в связи с его ликвидацией                                          |  |  |  |  |  |  |
| P16002    | Заявление о внесении в ЕГРЮЛ записи о прекращении унитарного предприятия или учреждения                       |  |  |  |  |  |  |
| P16003    | Заявление о внесении записи о прекращении деятельности присоединенного ЮЛ                                     |  |  |  |  |  |  |
| P17001    | Сообщение сведений о ЮЛ, зарегистрированном до 1 июля 2002 года                                               |  |  |  |  |  |  |
| P18001    | Заявление о внесении сведений о ЮЛ в ЕГРЮЛ                                                                    |  |  |  |  |  |  |
| P21001    | Заявление о государственной регистрации ФЛ в качестве индивидуального предпринимателя                         |  |  |  |  |  |  |
| P21002    | Заявление о государственной регистрации КФХ                                                                   |  |  |  |  |  |  |
| P24001    | Заявление о внесении изменений в сведения об ИП, содержащиеся в ЕГРИП                                         |  |  |  |  |  |  |
| P24002    | Заявление о внесении изменений в сведения о КФХ, содержащиеся в ЕГРИП                                         |  |  |  |  |  |  |
| P26001    | Заявление о государственной регистрации прекращения ФЛ деятельности в качестве ИП                             |  |  |  |  |  |  |
| P26002    | Заявление о государственной регистрации прекращения КФХ                                                       |  |  |  |  |  |  |
| P27002    | Заявление о внесении в ЕГРИП сведений о КФХ, созданном до 1 января 1995 года                                  |  |  |  |  |  |  |
| P34001    | Заявление ФЛ о недостоверности сведений о нем в ЕГРЮЛ                                                         |  |  |  |  |  |  |
| P34002    | Заявление заинтересованного лица о недостоверности сведений, включенных в ЕГРЮЛ                               |  |  |  |  |  |  |
| P38001    | Возражение заинтересованного лица относительно предстоящей гос.регистрации изменений устава ЮЛ или предсто    |  |  |  |  |  |  |
|           | Выбрать Отмена                                                                                                |  |  |  |  |  |  |

2. Заполняем необходимые листы заявления;

| 📃 Без имени - Программа подготовки документов для государственной регистрации. Верси | ия 1.4.2                 |
|--------------------------------------------------------------------------------------|--------------------------|
| 🔁 📂 🔜   🗟 🗞 🖂   🔅   😮                                                                |                          |
| Форма Лист А Лист Б Лист В Лист Г Лист Д Лист Е Лист Ж Лист З Лист И Лист            | r К Лист Л Лист М        |
| Сведения об участнике - физическом лице                                              | Форма Р13001<br>Лист Е   |
|                                                                                      | Добавить лист<br>Удалить |
|                                                                                      |                          |

#### ЭТО ВАЖНО:

ПОРЯДОК ЗАПОЛНЕНИЯ ФОРМ ЗАЯВЛЕНИЙ, утвержден Приказом ФНС России от 25 января 2012г №ММВ-7-6/25@ «Об утверждении форм и требований к оформлению документов, представляемых в регистрирующий орган при государственной регистрации юридических лиц, индивидуальных предпринимателей и крестьянских (фермерских) хозяйств»

Краткие памятки по заполнению заявлений всех форм и иных представляемых на государственную регистрацию документов размещена в сети Интернет (группа «Налоги Зауралья» социальной сети «ВКонтакте» (<u>https://vk.com/nalog45</u>)

3. Для просмотра готового заявления необходимо нажать кнопку «Печать».

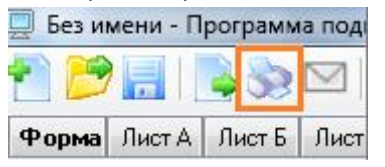

4. Кнопка «Сохранить в многостраничный файл».

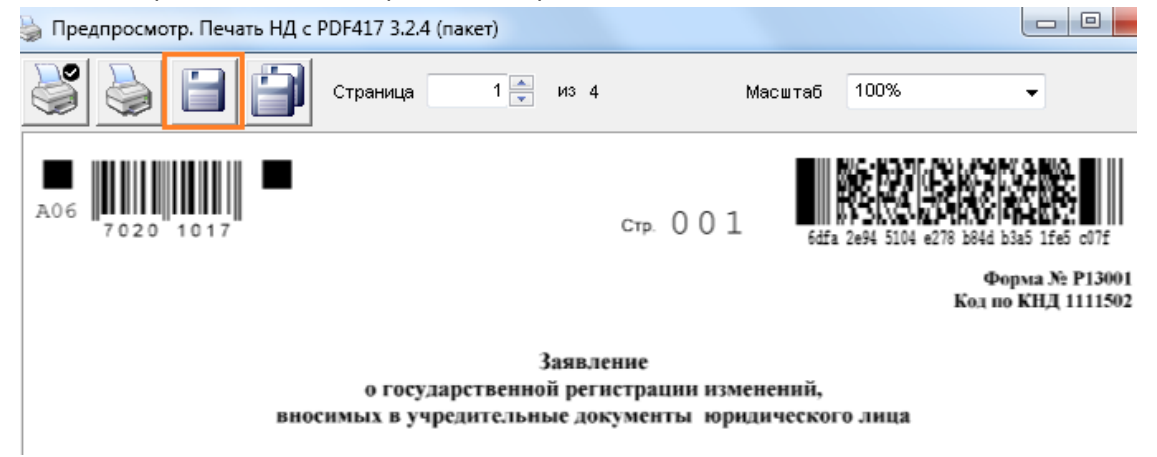

В результате заявление будет сохранено на вашем персональном компьютере в формате, требуемом для отправки документов в электронном виде.

В дальнейшем у Вас есть возможность сохранения и распечатывания внесенного заявления для дальнейшего представления в налоговый орган на бумажном носителе, через МФЦ, либо по почте. В этих случаях заявление должно быть заверено нотариально.

В случае, если Вы имеете ЭЦП, не хотите посещать нотариуса и считаете удобным отправить документы в электронном виде в налоговый орган, то предлагаем Вам перейти к следующему шагу.

# 2. Подготовка комплекта прилагаемых документов, формирование транспортного контейнера

Если в комплект к заявлению необходимо прикрепить иные документы (устав, решение, документ об уплате госпошлины и прочие), то перед началом работы программы эти документы следует отсканировать.

- Требования к сканированным образам документов:
- 🗸 формат изображения: ВW (black-white, чёрно-белый);
  - разрешение: 300\*300 dpi;
  - глубина цвета: 1 бит;
  - формат готового файла: многостраничный TIF
- Документы, содержащие несколько листов, сканируются в один файл.

ЭТО ВАЖНО:

 $\checkmark$ 

 $\checkmark$ 

 $\checkmark$ 

ПОЛНЫЙ ПЕРЕЧЕНЬ ТРЕБОВАНИЙ к документам направляемым в НО в электронном виде в транспортном контейнере определён «Порядком направления в регистрирующий орган при государственной регистрации юридических лиц, крестьянских (фермерских) хозяйств и физических лиц в качестве индивидуальных предпринимателей электронных документов с использованием информационно-телекоммуникационных сетей общего пользования, в том числе сети интернет, включая единый портал государственных и муниципальных услуг» (Приказ ФНС России от 12.08.2011 № ЯК-7-6/489@) (https://www.nalog.ru/m77/related\_activities/registration\_ip\_yl/reg\_yl/changes/3796283/)

Рекомендуем для подготовки транспортного контейнера, содержащего полный комплект документов по государственной регистрации ЮЛ использовать 2 бесплатных программных комплекса, размещённых на сайте ФНС России.

- Программа «Подготовки документов для государственной регистрации» (ППДГР) (адрес для скачивания и установки: сайт ФНС России – ссылка «Программные средства» в нижней части экрана (<u>https://www.nalog.ru/rn45/program//5961277/</u>) – указанную программу мы использовали ранее при заполнении заявления;
- Программа «Подготовки пакета электронных документов для государственной регистрации» (ППЭДГР) (адрес для скачивания и установки: сайт ФНС России – ссылка «Программные средства» в нижней части экрана <u>https://www.nalog.ru/rn45/program//5961271/</u>)

Порядок работы в программах на этапе формирования комплекта электронных документов аналогичен.

Рассмотрим порядок работы на примере ранее использованной нами «Программы подготовки документов для государственной регистрации»

## Порядок работы с программой:

- 1. Вставляем флэшку с ЭЦП в компьютер.
- 2. В программе «Подготовки документов для государственной регистрации» с помощью которой было ранее сформировано и сохранено заявление нажимаем кнопку «Формирование пакета»

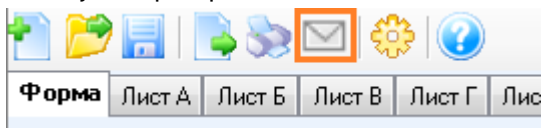

**3.** В открывшейся форме проверяем наличие заполненных разделов «1. Общие сведения о пакете», «2. Сведения о заявителях». Заполняем отсутствующие сведения путем ввода или выбора из раскрывающего списка.

| 1. Общие сведения о пакете              |                                                                    |  |  |  |
|-----------------------------------------|--------------------------------------------------------------------|--|--|--|
| Вид заявления                           | (Р13001) Заявление об изменениях, вносимых в учред документы       |  |  |  |
| Вид предоставления документов заявителю | Не предоставлять                                                   |  |  |  |
| Код налогового (регистрирующего) органа | Не предоставлять<br>Выдать документы лично                         |  |  |  |
| Полное наименование ЮЛ                  | Выслать документы по почте<br>Выдать представителю по доверенности |  |  |  |
| огрн (огрнип)                           | 1064501179049                                                      |  |  |  |

| 2. Сведения о заявителях |                                         |                                                                                     |                                                                                                    |                                                                                                    |  |  |
|--------------------------|-----------------------------------------|-------------------------------------------------------------------------------------|----------------------------------------------------------------------------------------------------|----------------------------------------------------------------------------------------------------|--|--|
| Фамилия *                | Имя *                                   | Отчество                                                                            | ИНН                                                                                                    | E-mail *                                                                                                    |  |  |
| ИВАНОВА                  | НАТАЛЬЯ                                 | ИВАНОВНА                                                                            | 45015678901_                                                                                                    |                                                                                                    |  |  |
|                          | дения о заявито<br>Фамилия *<br>ИВАНОВА | <b>дения о заявителях</b> Фамилия *         Имя *           ИВАНОВА         НАТАЛЬЯ | <b>дения о заявителях</b> Фамилия *         Имя *         Отчество           ИВАНОВА         НАТАЛЬЯ         ИВАНОВНА | дения о заявителях         Фамилия *         Имя *         Отчество         ИНН           ИВАНОВА         НАТАЛЬЯ         ИВАНОВНА         45015678901_ |  |  |

Значение реквизита «Код налогового (регистрирующего) органа» для осуществления государственной регистрации юридических лиц на территории Курганской области следует выбирать «4501 - Инспекция ФНС России по г. Кургану»

4. В разделе «З. Сведения о подаваемых документах» необходимо выбрать файл – заявление, который был ранее сохранен на персональный компьютер, подписать его ЭЦП. Для этого выбираем кнопку раскрывающегося списка в столбце «Имя файла» в строке с наименованием формы заявления и выбираем требуемый файл.

| Заявление по фо                         | рме Р13001 💌     | 4я файла <sup>*</sup>                                                                                                    |            |  |
|-----------------------------------------|------------------|----------------------------------------------------------------------------------------------------|------------|--|
| те файл документа<br>🗢 🌗 « Sys (C:) 🕨 Д | ] Сокументы      | <ul> <li>✓ </li> <li>✓ </li> <li< th=""><th>нллы</th><th></th></li<></ul> | нллы       |  |
| ∽<br>лядочить <del>▼</del> Новая п      | апка             |                                                                                                    |            |  |
| ^ Имя                                   | Дата             | Тип                                                                                                    | Размер Клю |  |
| 🌉 P13001                                | 01.03.2018 14:14 | Рисунок TIFF                                                                                                    | 96 KE      |  |
|                                         |                  |                                                                                                    |            |  |
| E                                       |                  |                                                                                                    |            |  |

Далее нажимаем кнопку «Подписать»

| c | 3. Све            | дения о подаваемых документ         | 800                                                |           |
|---|-------------------|-------------------------------------|----------------------------------------------------|-----------|
|   | <b>Ш</b><br>Подпі | 🛃 📄 📄<br>исать Удалить подписи Выбр | 🧽<br>ать ЭЦП                                       |           |
|   |                   | Название документа *                | Имя файла *                                        | Подписи * |
|   | ۱.                | Заявление по форме Р13001           | <ul> <li><u>С:\Документы\Р13001.tif</u></li> </ul> |           |
|   |                   |                                     | •                                                  |           |

При успешном подписании будет автоматически заполнен столбец «Подписи».

5. Если к заявлению будут приложены иные документы, то их сканированные образы также нужно подгрузить в программу и подписать ЭЦП каждый документ. Для этого в разделе «З. Сведения о подаваемых документах» выбираем кнопку раскрывающегося списка в столбцах «Название документа», «Имя файла» в строках ниже наименования формы заявления и выбираем требуемые файлы сканированных документов.

3. Сведения о подаваемых документах Подписать Удалить подписи Выбрать ЭЦП Имя файла \* Название документа \* Заявление по форме Р13001 Ŧ С:\Документы\P13001.tif Устав ЮЛ Ŧ Положение об организации Учредительный договор Решение о внесении изменений в учредительные документы Протокол общего собрания участников ЮЛ Договор Решение съезда Решение конференции

| C | 3. Сведения о подаваемых документах |                           |                        |                                |  |  |
|---|-------------------------------------|---------------------------|------------------------|--------------------------------|--|--|
|   | Годписать Удалить подписи Выбрать Э |                           | <mark>о</mark><br>пъ Э | ып                             |  |  |
|   |                                     | Название документа *      |                        | Имя файла *                    |  |  |
|   |                                     | Заявление по форме Р13001 | -                      | <u>С:\Документы\P13001.tif</u> |  |  |
|   | 1                                   | Устав ЮЛ                  | •                      | <u>С:\Документы\Устав.tif</u>  |  |  |
|   |                                     |                           | -                      |                                |  |  |

Кнопка «Подписать»

Каждый документ может быть подписан несколькими подписями.

Аналогичную процедуру необходимо осуществить с каждым прилагаемым в комплект документом.

Во избежание отказа в государственной регистрации рекомендуем приложить сканированный образ квитанции на оплату госпошлины

6. Для формирования транспортного контейнера, содержащего полный комплект документов для отправки в инспекцию нажимаем кнопку «Сформировать».

| Формирование пакета документов для подачи заявления о государственно |                            |                               |                    |  |  |  |
|----------------------------------------------------------------------|----------------------------|-------------------------------|--------------------|--|--|--|
|                                                                      | <b>)))</b><br>Сформировать |                               |                    |  |  |  |
|                                                                      | 1. Общие сведения о пакете |                               |                    |  |  |  |
|                                                                      | Вид заявле                 | ния                           | (Р13001) Заявление |  |  |  |
|                                                                      | Вид предос                 | тавления документов заявителю | Выдать документы л |  |  |  |
|                                                                      | Код налого                 | вого (регистрирующего) органа | 4501 Инспекция ФН  |  |  |  |

При этом документы, включая файлы с содержимым ЭЦП заявителя упаковываются в zip-apхив (далее - транспортный контейнер). При формировании транспортного

контейнера в него включается также файл с описью вложения. Указанный транспортный контейнер будет направлен в налоговый орган.

## **3.** Направление транспортного контейнера в НО с использованием сайта ФНС России

Отправить ТК в электронном виде бесплатно возможно через сервис на сайте ФНС России (<u>www.nalog.ru</u>), который можно найти по следующему пути:

Главная страница → «Государственная регистрация юридических лиц и индивидуальных предпринимателей» → «О сервисе» → «Подача электронных документов на государственную регистрацию юридических лиц и индивидуальных предпринимателей».

Аналог работы данного сервиса: сайт ФНС России (www.nalog.ru) → «Все сервисы» → «Государственная регистрация юридических лиц и индивидуальных предпринимателей» → вкладка «Юридические лица» → кнопка «Регистрируем иные юридические лица»

Перед отправкой документов, система проверит готовность и соответствие техническим требованиям канала связи, средств крипто-защиты, программного обеспечения.

Внимание! Для корректной работы требуется квалифицированный сертификат ключа проверки электронной подписи. Инструкцию по установке средств криптографической защиты информации для подачи электронных документов на государственную регистрацию вы можете скачать здесь.

> ования сервиса. На последнем шаге проверки Вам будет иси (далее - СКПЭП), выданный удостоверяющим центром,

> > Начать работу с сервисом

Выполнить проверки

Проверить условия использования сервиса и начать работу

#### ПРОВЕРКА УСЛОВИЙ ИСПОЛЬЗОВАНИЯ СЕРВИСА

Будет произведена проверка выполнения нижеперечисленных усл предложено указать (выбрать) сертификат ключа проверки электронн аккредитованным Минкомсвязи России, и ввести пароль к хранилищу ключей.

- 😰 Операционная система Microsoft Windows
- 😰 Интернет обозреватель Microsoft Internet Explorer
- Возможно защищенное соединение с сервером с использованием алгоритмов ГОСТ 28147-89 и ГОСТ Р 34.10-2001
- 😰 Установлен сертификат ключа подписи, выданный удостоверяющим центром, аккредитованным Минкомсвязи России

#### Назад

🗹 Операционная система - Microsoft Windows

🛿 Интернет обозреватель - Microsoft Internet Explorer

Проверка останавливается после первого несоответствия. Работа сервиса возможна только при выполнении всех условий.

При проверке сертификата ключа в открывшемся окне Вам необходимо указать (выбрать) СКП, выданный удостоверяющим центром, аккредитованным в сети доверенных удостоверяющих центров, участником которой является ФНС России и ввести pin-код.

| ПРОВЕРКА УСЛОВИЙ ИСПОЛЬЗОВАНИЯ СЕРВИСА                                                                                                    |                                                                                                    |                                |
|----------------------------------------------------------------------------------------------------|----------------------------------------------------------------------------------------------------|--------------------------------|
| Будет произведена проверка выполнения нижеперечисленных условий использ<br>предложено указать (выбрать) сертификат ключа проверки электронной подпи<br>аккредитованным Минкомсвязи России, и ввести пароль к хранилищу ключей.                                                                                                    | зования сервиса. На последнем шаге проверки Вам будет<br>си (далее - СКПЭП), выданный удостоверяющим центром, | КриптоПро CSP                  |
| Операционная система - Microsoft Windows Интернет обозреватель - Microsoft Internet Explorer                                                                                                    |                                                                                                    | Введите ріп-код для контейнера |
| Возможно защищенное соединение с сервером с использованием алгорити<br>* Установанием соединение с сервером с использованием алгорити<br>* Установанием соединение с сервером с использованием алгорити<br>* Установанием с сервером с сервером с использованием алгорити<br>* Установанием с сервером с сервером с использованием алгорити<br>* Установанием с сервером с сервером с использованием алгорити<br>* Установанием с сервером с сервером с использованием алгорити<br>* Установанием с сервером с сервером с использованием алгорити<br>* Установанием с сервером с сервером с использованием алгорити<br>* Установанием с сервером с сервером с использованием алгорити<br>* Установанием с сервером с сервером с использованием алгорити<br>* Установанием с сервером с сервером с использованием алгорити<br>* Установанием с сервером с сервером с использованием алгорити<br>* Установанием с сервером с сервером с использованием алгорити<br>* Установанием с сервером с сервером с использованием алгорити<br>* Установанием с сервером с сервером с использованием алгорити<br>* Установанием с сервером с сервером с использованием с сервером с с<br>* Установанием с сервером с с сервером с и с сервером с с<br>* Установанием с сервером с сервером с с<br>* Установанием с сервером с сервером с с<br>* Установанием с сервером с сервером с с<br>* Установанием с сервером с с<br>* Установанием с сервером с с<br>* Установанием с сервером с с<br>* Установанием с с<br>* Установанием с сервером с с<br>* Установанием с с<br>* Установанием с с<br>* Установанием с с<br>* Установанием с с<br>* Установанием с с<br>* Установанием с с<br>* Установанием с с<br>* Установанием с с<br>* Установанием с<br>* Установанием с с<br>* Установанием с<br>* Установанием с<br>* Установа | мов ГОСТ 28147-89 и ГОСТ Р 34.10-2001                                                                         | Ріп-код:                       |
| <ul> <li>Установлен сертицина голоча подниси, въданным удостовержющим центр</li> <li>Выбор шифрового се ртификата</li> <li>Назад</li> <li>Идентификация</li> </ul>                                                                                                    | ом, акредитованным липномсвязи России<br>Выполнить проверхи Начать работу с сервисом                          | _Запомнить ріп-код             |
| Веб-узел, который вы хотите просмотреть, запрооил проверку подлинности. Выберите сертификат.      Ина     Поставшик      Ина     Поставшик                                                                                                    | © 2005-2016 ФНС России                                                                                        |                                |

Главное окно сервиса содержит 3 закладки:

- Главная страница
- Отправка документов (выбираем транспортный контейнер, подготовленный ранее, нажимаем кнопку «отправить»)
- Список переданных документов

| ЗАГРУЗКА ФАЙЛА                                 | полемариа                                                                                                    |
|------------------------------------------------|----------------------------------------------------------------------------------------------------|
| Файл транспортного контейнера*:                | НОДСКАЗКА<br>> Выберите<br>подготовленный ранее                                                                          |
| р файла для выгрузки ? 🔀 Папка: 😰 Рабочий стол | фаил транспортного<br>контейнера для<br>передачи.                                                                        |
| Отпра                                          | вить ► Нажмите кнопку<br>"Отправить".                                                                                    |
| давние<br>ументы<br>Эчна стол                  | После передачи файла<br>произойдет<br>автоматический<br>переход на страницу<br>проверки статуса<br>обработки контейнера. |

| ФЕДЕРАЛЬНАЯ По саронание саронание с |                                                      | Пальзиванны. Межрайинная ИФНС России №14<br>по «арозской<br>Сартяриат выдач: FNS Russia<br>Выход |                |
|----------------------------------------------------------------------------------------------------|------------------------------------------------------|--------------------------------------------------------------------------------------------------|----------------|
| Подача докум<br>электронном                                                                                                    | ентов на государственну<br>виде                      | о регистрацию в<br>Отслеживани                                                                   | іе информации  |
| Главная страница                                                                                                    | Отправка документов Список переданных                | о прохожде                                                                                       | нии документов |
| СПИСОК ПЕРЕДАННЫХ ДОКУМЕНТОВ                                                                                                    |                                                      | в налоговом ор                                                                                   | ргане          |
| Данные отсутску                                                                                                    | ют. Вы еще не загрузили ни одного транспортного конт | алера.                                                                                           |                |

После отправки документов в электронном виде, заявителю в режиме реального времени, а также на адрес электронной почты, указанный при направлении электронных документов в налоговый орган, направляется сообщение, содержащее уникальный номер, подтверждающий доставку электронных документов в HO.

При отправке через сервис ФНС России проконтролировать процесс обработки данных можно будет в подразделе «Информирование о результатах обработки направленных в регистрирующий орган документов» того раздела сайта, через который отправлялись электронные документы.

## 4. Получение документов от налогового органа

От HO на адрес электронной почты будет направлен ТК, содержащий файлы с распиской в получении электронных документов и ЭЦП должностного лица HO (данные файлы отправляются не позднее 1 рабочего дня, следующего за днем получения электронных документов HO).

Документы, подготовленные HO в связи с внесением записи в ЕГРЮЛ, либо решение об отказе в государственной регистрации, сформированные в электронном виде и подписанные ЭЦП HO, направляются заявителю по адресу электронной почты в транспортном контейнере.

При принятии решения о государственной регистрации ЮЛ в транспортный контейнер также включается представленный заявителем файл, содержащий учредительные документы юридического лица, подписанный ЭЦП НО.

Просмотреть содержимое транспортного контейнера, полученного от HO можно с помощью программы «Подготовки пакета электронных документов для государственной регистрации» (ППЭДГР)» (сайт ФНС России – раздел «Программные средства» в нижней части экрана)

Предоставление заявителю экземпляра документов, сформированных HO в связи с внесением записи в ЕГРЮЛ, учредительных документов ЮЛ с отметкой HO, решения об отказе в государственной регистрации на бумажном носителе осуществляется способом, указанным заявителем при направлении электронных документов в HO.

# ПРИЧИНЫ ОТКАЗА НО В ЭЛЕКТРОННОЙ РЕГИСТРАЦИИ

Знание и исключение возможных причин отказа позволит избежать неприятной ситуации отказа в государственной регистрации и повторной процедуры оформления документов и отправки в HO

Исчерпывающий перечень причин отказа в государственной регистрации для юридических лиц приведён в ст.23 <u>Федерального закона от 08.08.2001 № 129-Ф3</u> «О государственной регистрации юридических лиц и индивидуальных предпринимателей».

При личном обращении заявителям могут быть представлены дополнительные разъяснения, позволяющие избежать отказа в государственной регистрации.

Обращаем внимание ЮЛ на основные причины отказа в государственной регистрации в электронном виде при направлении документов с ЭЦП заявителя:

- В нарушении порядка заполнения форм заявлений, утвержденных Приказом ФНС России от 25 января 2012г №ММВ-7-6/25@:
  - не заполнен лист обязательный для заполнения
  - 🗸 нет подписи заявителя
  - не заверено заявление надлежащим образом (либо заверено без подписи заявителя)
- 2. Неполный пакет документов, необходимый для государственной регистрации, определённый Федеральным законом от 8 августа 2001 г. № 129-ФЗ «О государственной регистрации юридических лиц и индивидуальных предпринимателей»:
  - нет решения
  - 🖌 нет устава
  - 🗸 нет госпошлины
  - ✓ нет утвержденного ликвидационного баланса или других документов
- **3.** В поступивших документах на государственную регистрацию в электронном виде во вложенном контейнере вместо Заявления по форме P14001 вложен сканированный образ другого документа
- 4. Недостоверный адрес

# ТЕХНИЧЕСКАЯ ПОДДЕРЖКА ПОЛЬЗОВАТЕЛЕЙ

В случае возникновения технических (программных) проблем работоспособности программ и электронных сервисов ФНС России для осуществления электронной регистрации рекомендуем обращаться к разработчикам указанных информационных ресурсов – направлять заявки с использованием сети Интернет для оперативного разрешения возникающих вопросов.

| Наименование сервиса            | Путь доступа        | Электронный адрес                     |
|---------------------------------|---------------------|---------------------------------------|
| (программы)                     |                     |                                       |
| <u>Сервис</u> «Подача заявки на | Раздел «Техническая | https://service.nalog.ru/gosreg/main- |
| государственную                 | поддержка» в нижней | <u>ul.html</u>                        |
| регистрацию                     | части экрана        |                                       |
| индивидуальных                  | выбранного сервиса  |                                       |
| предпринимателей и              |                     |                                       |
| юридических лиц»                |                     |                                       |
| <u>Сервис</u> «Подача           | Раздел «Техническая | https://service.nalog.ru/regin/       |
| электронных документов          | поддержка» в нижней |                                       |
| на государственную              | части экрана        |                                       |
| регистрацию юридических         | выбранного сервиса  |                                       |
| лиц и индивидуальных            |                     |                                       |
| предпринимателей»               |                     |                                       |
| <u>Программа</u> «Подготовки    |                     | Электронная почта:                    |
| документов для                  |                     | tdgr@gnivc.ru                         |
| государственной                 |                     |                                       |
| регистрации» (ППДГР);           |                     |                                       |
| <u>Программа</u> «Подготовки    |                     | Электронная почта:                    |
| пакета электронных              |                     | ppedgr@gnivc.ru                       |
| документов для                  |                     |                                       |
| государственной                 |                     |                                       |
| регистрации» (ППЭДГР)»          |                     |                                       |

Также сообщаем, что свои замечания или предложения по усовершенствованию настоящей брошюры Вы можете направить на электронный адрес: <u>snv1810@mail.ru</u>.

УПРАВЛЕНИЕ ФЕДЕРАЛЬНОЙ НАЛОГОВОЙ СЛУЖБЫ ПО КУРГАНСКОЙ ОБЛАСТИ ЖЕЛАЕТ ВАМ УСПЕХОВ В БИЗНЕСЕ И НАПОМИНАЕТ, ЧТО ЭЛЕКТРОННОЕ ВЗАИМОДЕЙСТВИЕ С ГОСУДАРСТВЕННЫМИ ОРГАНАМИ ЗНАЧИТЕЛЬНО СЭКОНОМИТ ВАШЕ ВРЕМЯ И ИНЫЕ РЕСУРСЫ ДЛЯ НОВЫХ ПРОЕКТОВ И ДОСТИЖЕНИЙ!

Телефон Единого контакт-центра ФНС России: 8-800-222-22-22 Официальный сайт: www.nalog.ru